## How to Schedule Alternative Testing with the SdRC office.

- 1. Log-in to SdRC Online Portal
- 2. Click "Alternative Testing" under the "My Accommodations" section
- 3. From the drop down box in the section called "Alternative Testing Contract", select the class you want to schedule an exam for from the drop down menu
  - Then Click Schedule an Exam
- 4. Please read the Terms and Conditions in the yellow section, then scroll down slightly
  - In the Exam Detail section, complete the parts marked by the red star
  - Request Type (the type of exam)
  - The date you want to take the exam
  - The time you will arrive at the testing location to complete your exam
  - Select the Services Requested (for example, Alternative Testing Location and/or Extra Time
  - Click Add Exam Request
  - If you see the notification "System Update is Successful" at the top, the request was submitted correctly
- 5. Once SdRC approves the exam request, you and your professor will receive an email notification
- 6. To check when your exams are scheduled, under the "My Accommodations" section choose "Alternative Testing"
  - Look for the "Upcoming Exams for Current Term" heading
  - Below will be a list of all the quizzes, exams, and finals you have scheduled